# **POWER ANALYZER** سیستم اندازه گیری و ثبت پارامترهای الکتریکی شبکه برق

فهرست:

| ١  | مشخصات                        |
|----|-------------------------------|
| ٣  | پانل جلوی دستگاه              |
| ۵  | پانل پشت دستگاه               |
| ۷  | نحوه اتصال                    |
| 18 | منوی اصلی                     |
| ۳۵ | قابلیت های نرم افزار (Modbus) |

۱- مشخصات

دستگاه ثبت پارامترهای الکتریکی شبکه برق پاور آنالایزر جهت اندازه گیری و ثبت پارامترهای ولتاژ مؤثر، جریان مؤثر، جریان نول، توانهای ظاهری، اکتیو، راکتیو و اختلاف فاز (Ø)سه فاز ورودی همچنین توان راکتیو کل(Wh)، فرکانس هر فاز اختلاف فاز بین ولتاژها، جریان ها، ولتاژ و جریان واطلاعات جامع برای هر فاز بصورت جداگانه طراحی گردیده است.

توان اکتیو وراکتیو در دستگاه از سطح زیر منحنی های ولتاژ و جریان بدست می آید. جریان نول هم توسط ترانس جریان مجزا اندازه گیری می گردد. ولتاژها و جریانها بصورت True RMSمی باشد.

IC اندازه گیری تراشه به روز شرکت Analog Device است که به صورت مستقیم پارامترهای ولتاژ، جریان و توان های سه فاز ورودی را اندازه گیری می کند. CPU دستگاه ARM-cortex-M3 می باشد.

دوره ثبت پارامترها از ده دقیقه تا یک ساعت به صورت مقادیر خاص قابل تنظیم است. دستگاه امکان ثبت ماکزیمم و مینیمم لحظه ای و متوسط تمامی پارامترها بصورت روزانه برحسب تاریخ شمسی در حافظه را دارا می باشد. رله خروجی دستگاه می تواند با تغییر پارامترهای تعیین شده و ترکیب آن هاعمل نماید. کالیبراسیون دستگاه روی پارامترهای ولتاژ، جریان و توان ها عمل نموده و بصورت نرم افزاری می باشد و در حافظه داخلیCPU دستگاه ذخیره می گردد. ضرایب PT وCT هم از طریق تنظیمات دستگاه وهم از بستر نرم افزار قابل تعیین و تغییر است و ورودی های جریان با ایزولاسیون حفاظت می شوند.

| 195 - 265 VAC | ولتاژ تغذيه              |
|---------------|--------------------------|
| 0 - 1800 VAC  | محدوده اندازه گیری ولتاژ |
| 0 - 5 A       | محدوده اندازه گیری جریان |
| 100×100×93 mm | ابعاد                    |
| ۵۱۵ g         | وزن دستگاه               |
| 2.6 W         | توان مصرفی دستگاه        |

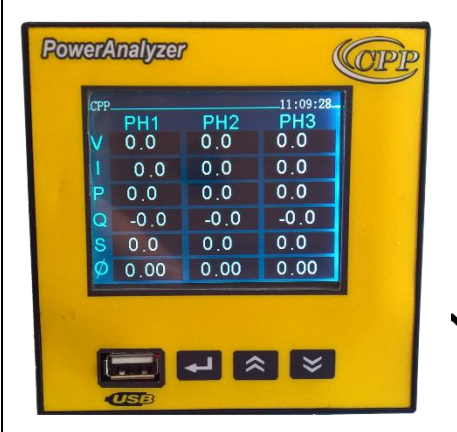

۲-پانل جلوی دستگاه
 ۲-۱-معرفی کلیدها
 ۱۵۰ (Ok)
 ۱۱۵ (Ok)
 ۱۱۵ (Ok)
 ۱۱۵ (Ok)
 ۱۱۵ (Ok)
 ۱۱۵ (Ok)
 ۱۱۵ (Ok)
 ۱۱۵ (Ok)
 ۱۱۵ (Ok)
 ۱۱۵ (Ok)
 ۱۱۵ (Ok)
 ۱۱۵ (Ok)
 ۱۱۵ (Ok)
 ۱۱۵ (Ok)
 ۱۱۵ (Ok)
 ۱۱۵ (Ok)
 ۱۱۵ (Ok)
 ۱۱۵ (Ok)
 ۱۱۵ (Ok)
 ۱۱۵ (Ok)
 ۱۱۵ (Ok)
 ۱۱۵ (Ok)
 ۱۱۵ (Ok)
 ۱۱۵ (Ok)
 ۱۱۵ (Ok)
 ۱۱۵ (Ok)
 ۱۱۵ (Ok)
 ۱۱۵ (Ok)
 ۱۱۵ (Ok)
 ۱۱۵ (Ok)
 ۱۱۵ (Ok)
 ۱۱۵ (Ok)
 ۱۱۵ (Ok)
 ۱۱۵ (Ok)
 ۱۱۵ (Ok)
 ۱۱۵ (Ok)
 ۱۱۵ (Ok)
 ۱۱۵ (Ok)
 ۱۱۵ (Ok)
 ۱۱۵ (Ok)
 ۱۱۵ (Ok)
 ۱۱۵ (Ok)
 ۱۱۵ (Ok)
 ۱۱۵ (Ok)
 ۱۱۵ (Ok)
 ۱۱۵ (Ok)
 ۱۱۵ (Ok)
 ۱۱۵ (Ok)
 ۱۱۵ (Ok)
 ۱۱۵ (Ok)
 ۱۱۵ (Ok)
 ۱۱۵ (Ok)
 ۱۱۵ (Ok)
 ۱۱۵ (Ok)
 ۱۱۵ (Ok)
 ۱۱۵ (Ok)
 ۱۱۵ (Ok)
 ۱۱۵ (Ok)
 ۱۱۵ (Ok)
 ۱۱۵ (Ok)
 ۱۱۵ (Ok)
 ۱۱۵ (Ok)
 ۱۱۵ (Ok)
 ۱۱۵ (Ok)
 ۱۱۵ (Ok)
 ۱۱۵ (Ok)
 ۱۱۵ (Ok)
 ۱۱۵ (Ok)
 ۱۱۵ (Ok)
 ۱۱۵ (Ok)
 ۱۱۹ (Ok)
 ۱۱۹ (Ok)
 ۱۱۹ (Ok)
 ۱۱۹ (Ok)
 ۱۱۹ (Ok)
 ۱۱۹ (Ok)
 ۱۱۹ (Ok)
 ۱۱۹ (Ok)
 ۱۱۹ (Ok)
 ۱۱۹ (Ok)
 ۱۱۹ (Ok)
 ۱۱۹ (Ok)
 ۱۱۹ (Ok)
 ۱۱۹ (Ok)
 ۱۱۹ (Ok)
 ۱۱۹ (Ok)
 ۱۱۹ (Ok)
 ۱۱۹ (Ok)
 ۱۱۹ (Ok)
 ۱۱۹ (Ok)</li

برای پایین و بالا رفتن در منوهای دستگاه و تغییر سطر انتخاب همچنین تغییر مقادیر استفاده می شود و دکمه میانبر برای نمایش نمودار و اختلاف فازهاست.

۲-۲-صفحه نمایش دستگاه

صفحه نمایش دستگاه LCD رنگی TFTبه ابعاد ۳٫۲ اینچ می باشد. **USB ۲**-۳

جهت انتقال اطلاعات ثبت شده دردستگاه به کامپیوتر از فلش استفاده می گردد. محل قرار دادن فلش برای تخلیه اطلاعات، در سوکت مخصوص(USB) جلوی دستگاه تعبیه شد.

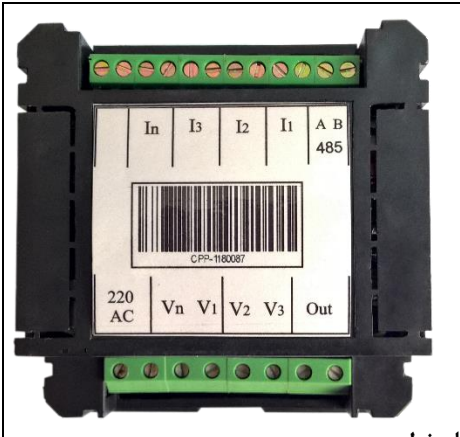

۳-پانل پشت دستگاه
۱-۳-ورودی های تغذیه:
ولتاژ تغذیه دستگاه
AC ولتا 195-265
می باشد که از طریق دو
ترمینال با عنوان Supply

۲-۳ ورودی های ولتاژ فازها و نول: به صورت چهار ترمینال به عنوان ورودی ولتاژ روی تصویر مشخص شده اند. اتصالات ولتاژ به ترتیب از چپ به راست V<sub>n</sub>, V<sub>1</sub>, V<sub>2</sub>,V<sub>3</sub> که بصورت مستقیم و یا غیر مستقیم ( از طرق دیگر که در بخش های دیگر مورد بررسی قرار می گیرد) متصل می گردد. ولتاژ ورودی حداکثر 1800 ولت به ازای هر فاز را می توان به این ورودی ها متصل نمود.

#### ۳-۳ ورودیهای جریان

به صورت هشت ترمینال به عنوان ورودی جریان روی تصویر مشخص شده اند.این ورودیها به ترانس جریان(CT) با ورودی حداکثر ۵ آمپرمتصل می گردد.اتصالات بصورت زوج وبه ترتیب از چپ به راست In, I3, I2, I1 در نظر گرفته می شود. خروجی هر فاز را باید به ورودی های متناظر آن روی دستگاه متصل نمود. جریان نامی هر یک از ورودی ها ۵ آمپر می باشد.

#### ۴−۴ پورت RS485

به صورت دو ترمینال A و B به عنوان ارتباط RS485 روی تصویر مشخص می باشد. نحوه اتصال و امکانات شبکه ای دستگاه در بخش های دیگر (پورت RS485 و پروتکل MODBUS) مورد بررسی قرار می گیرد.

#### ۴- نحوه اتصال

۱-۱ اتصالات مستقيم ولتاژها:

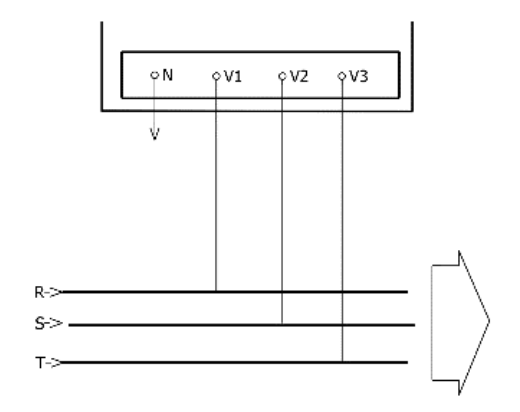

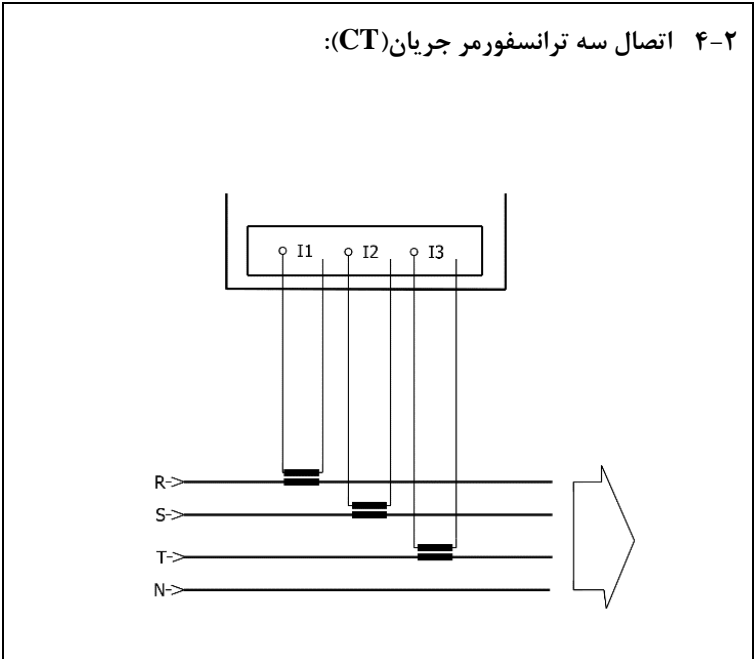

۳-۴ اتصال چهار ترانسفورمر جریان(CT):

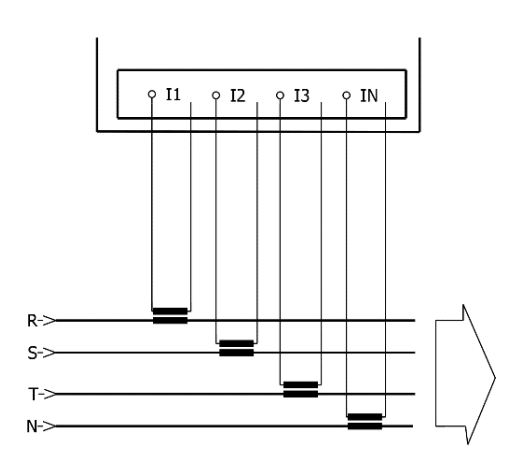

۴-۴ اتصال ورودی های جریان به CT های خارجی.

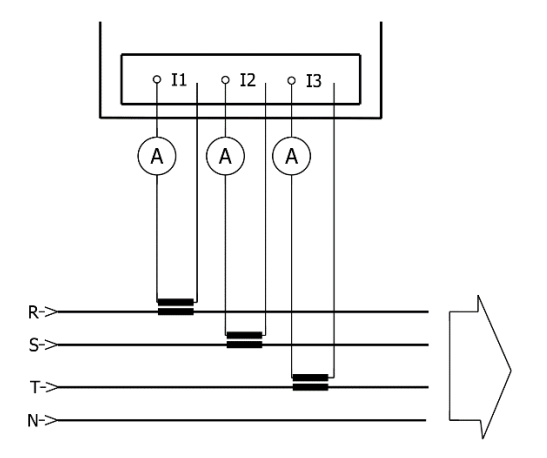

۵-۱ اتصال ورودی های جریان و نول به CTهای خارجی.

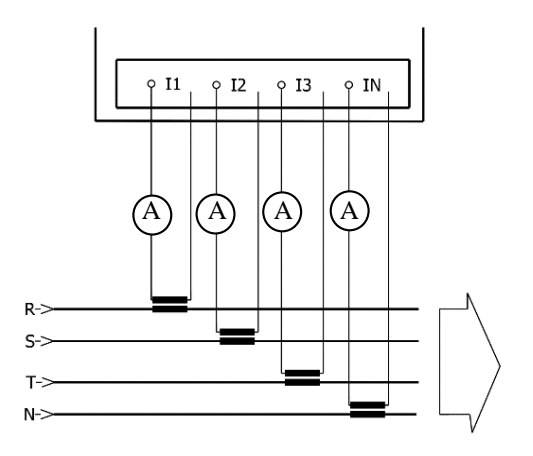

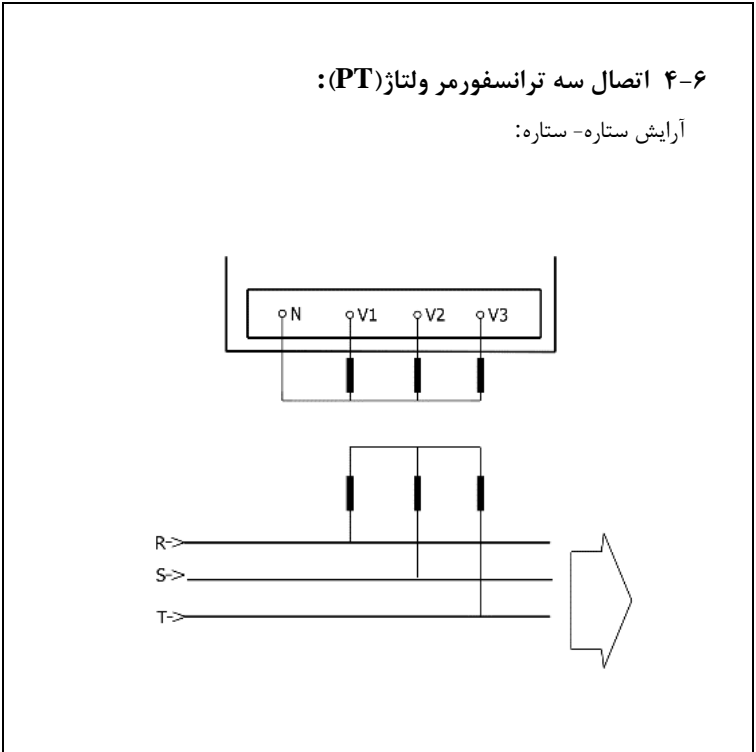

۴-۷ اتصال دوترانسفورمر ولتاژ (PT): ٧Vء çV2 γN çV3 R-> S->\_ T->

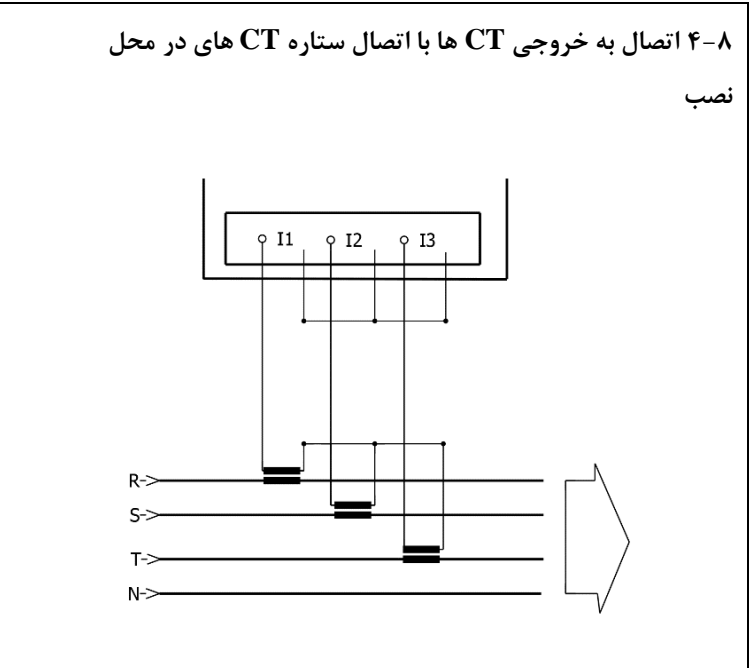

۹-۴ اتصال ورودی های جریان همراه با ورودی های جریان دستگاه اندازه گیری به خروجی CT ها:

در این حالت  $\operatorname{CT}$  های در محل نصب به صورت ستاره بسته شده اند.

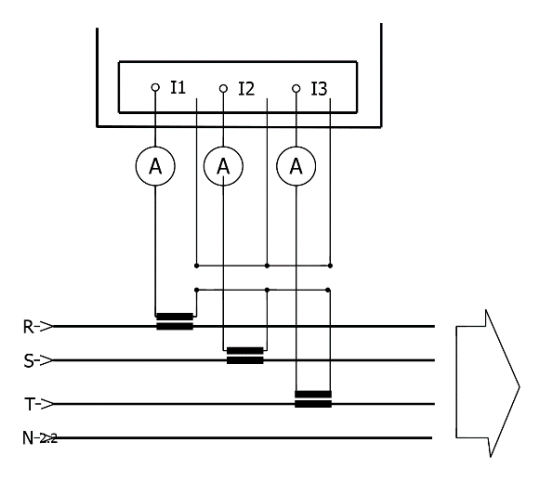

۵- منوی اصلی

این منو شامل بخش های زیر می باشد:

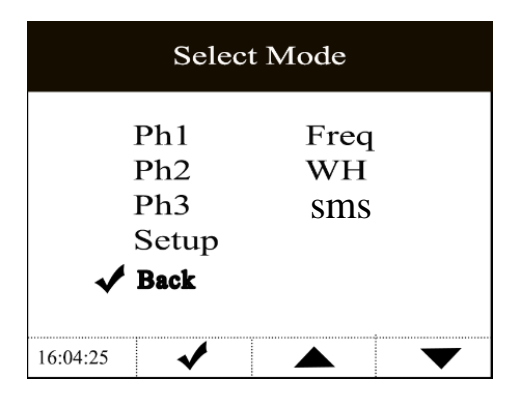

توسط کلیدهای up می توان به بالا و پایین حرکت کرد. و با فشردن دکمه → (OK) می توان وارد منو ها شد.

#### PH1 ۵-1

نمایش اطلاعات فاز یک باجزئیات کامل

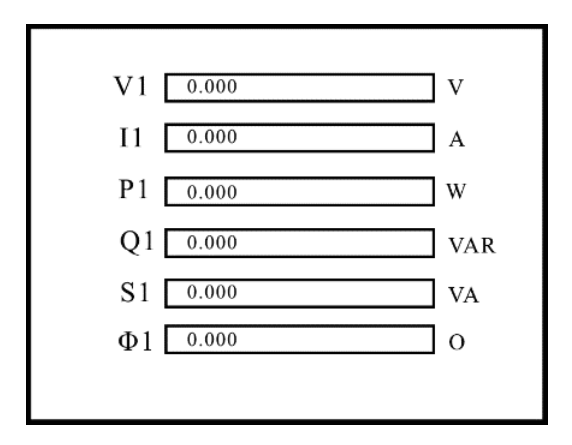

#### РН2 Δ-۲

نمایش اطلاعات فاز دو با جزئیات کامل

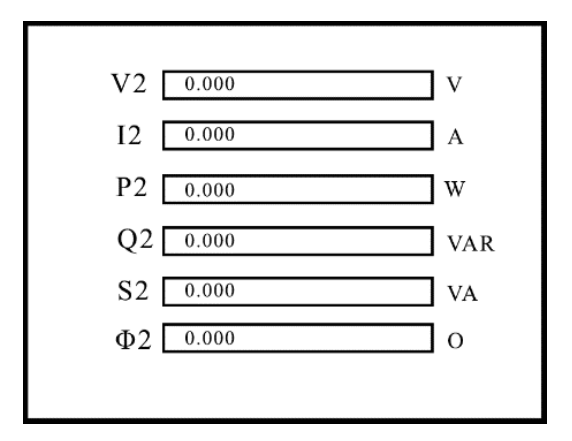

#### РНЗ ۵-т

نمایش اطلاعات فاز سه با جزئیات کامل

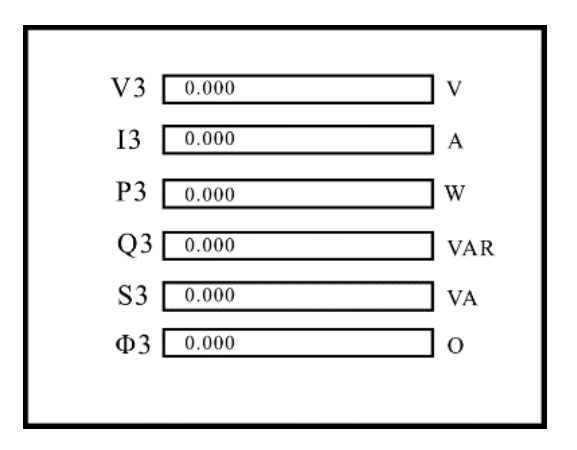

SETUP **D-F** گزینه SETUP در منوی اصلی وارد این ⊸⊸ بافشردن دکمه روی قسمت می شویم. بادکمه های ٨ به بالا و یائین حرکت کرده و سيس با فشردن دكمه اينتر وارد بخش مورد نظر مي شويم.

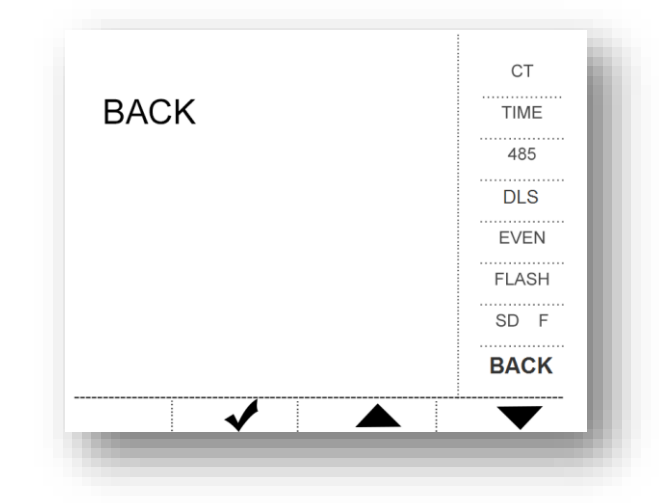

CT 2-4-1

دراین بخش می توان از طریق قسمت های R\_ PT، R\_CT ضریب نسبت PTوCT و تغییر داد و STEP\_CT وSTEP\_PT مقداری است که در هر مرحله به CTوPT می توان افزوده و یا کم کنیم. برای انتخاب هر قسمت از دکمه له استفاده شده و با دکمه های ۸۷مقدار افزایش و کاهش می یابد.

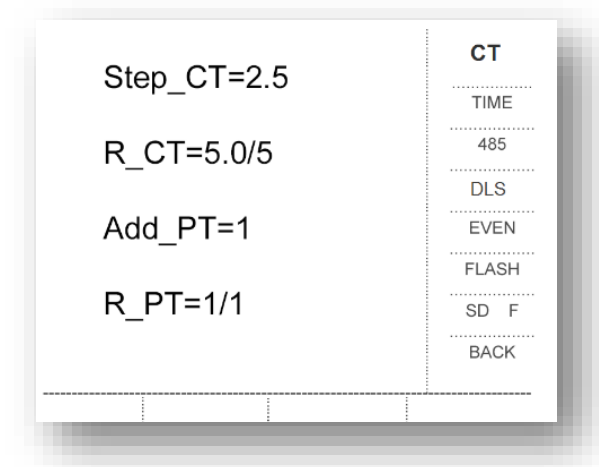

#### TIME **۵-۴-۲**

در این بخش می توان ساعت، تاریخ و زمان نمونه برداری رو توسط کلید های لو Up) و Down )تعیین نمود. برای انتخاب هر مورد باید از دکمه استفاده کرد.

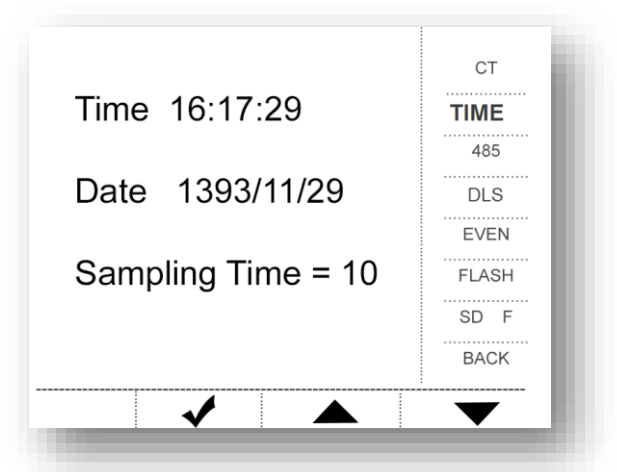

#### 485 ۵-۴-۳

۴۸۵ دستگاه ۸ بیتی بوده و با بادریت های نمایش داده شده در کادر زیر و Slave ID بین ۱ تا ۲۵۵ کار می کند.

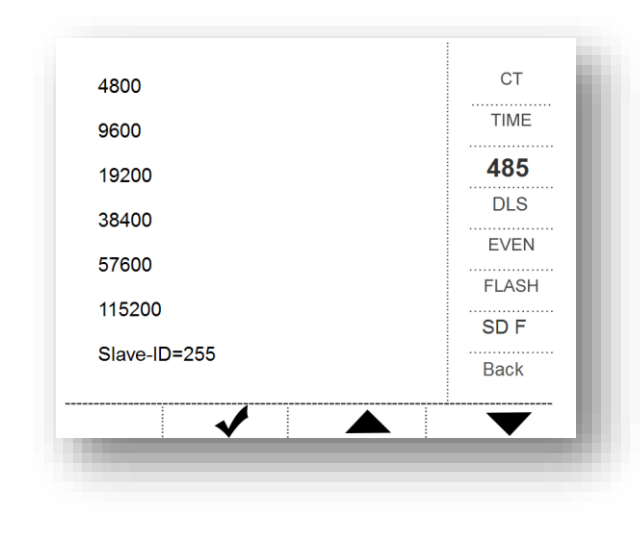

#### DLS ۵-۴-۴

در این قسمت می توان تغییرات ساعت تابستانه را فعال و یا غیر فعال نمود. در صورت فعال بودن ساعت دستگاه در اول فروردین یک ساعت جلو رفته و در اول مهر یک ساعت به عقب برمی گردد.

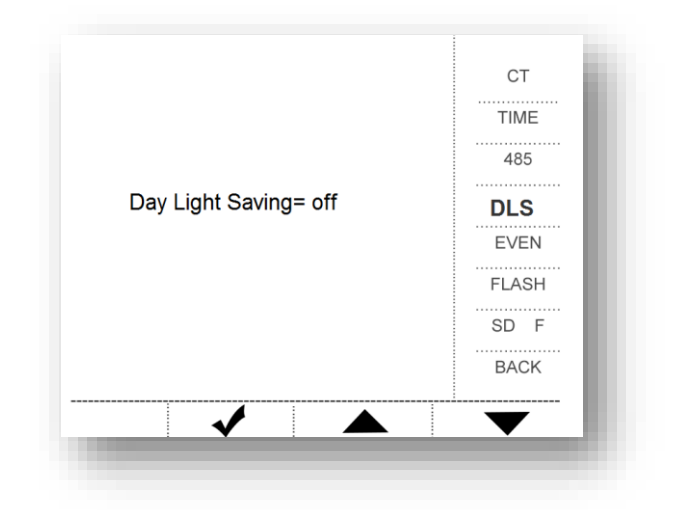

#### EVENT $\Delta - \epsilon - \delta$

در این قسمت می توان مقدار مینیمم وماکزیمم ولتاژوجریان جهت ثبت اتفاقات غیر عادی(Eventها)، و ذخیره در کارت حافظه و مقدار توان ظاهری برای رسم نمودار راتعیین کرد. با دکمه علم می توان هر یک از موارد را انتخاب کرد و با دکمه های محک مقدار آن را کم و زیاد کرد. MUM\_NUM مقداری است که می توان در هر مرحله مقدار Min و Max ولتاژ و جریان را تغییر داد و می تواند مقادیر 1000,1000 و 250k و 315k و 400k و 500k نیز در رنج های 100k و 100k و 125k و 250k و 400k و 630k با اضافه کردن ماژول CPP-GSM مودم می توان هر اتفاق غیر عادی را از طریق SMS دریافت کرد.

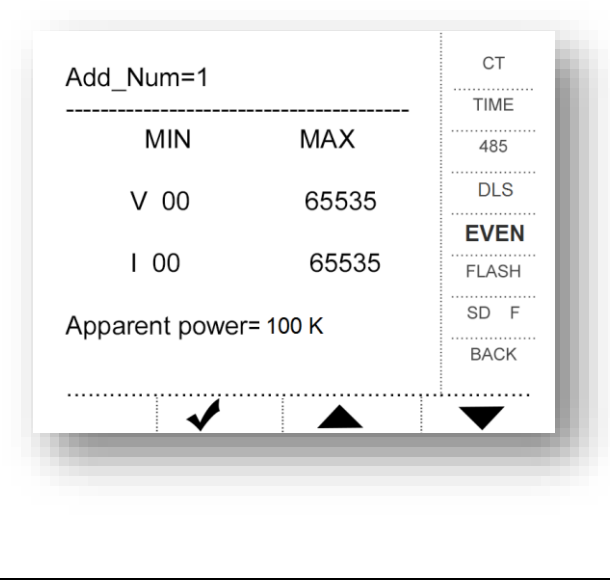

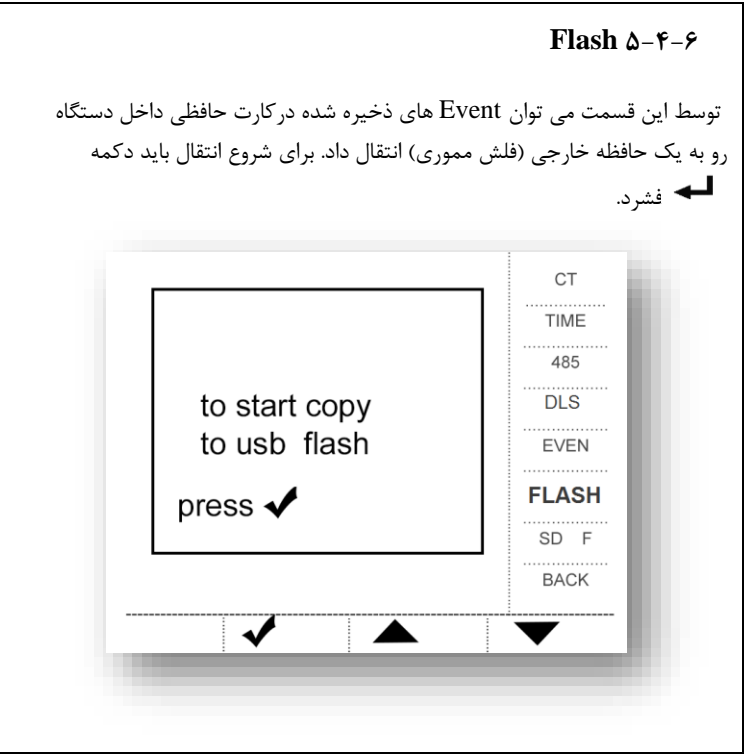

#### SD F 2-4-4

توسط این قسمت می توان کارت حافظه داخل دستگاه رو فرمت نمود. **هشدار:** در صورت فرمت کردن حافظه، تمام اطلاعات ذخیره شده در دستگاه حذف می شود.

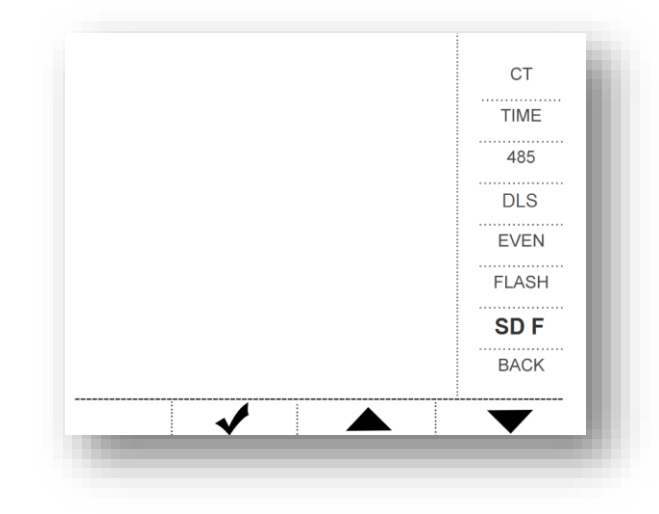

Freq ۵-۵

در این بخش فرکانس های سه فاز نمایش داده می شود.

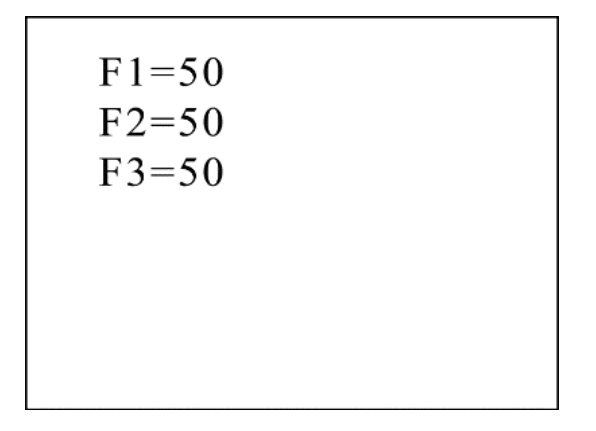

#### WH ۵-9

در این بخش توان کل مربوط به هر فاز رانمایش می دهد.

## h1:00000014 h2:00000014 h3:00000014

#### SMS ۵-۷

#### Send SMS ۵-۷-۱

با انتخاب گزینه Send در این منو و فشردن دکمه 🗲 به شماره های ذخیره شده در حافظه دستگاه SMS ارسال می شود. با انتخاب گزینه Seatup SMS می توان وارد منوی تنظیمات و باBack به منوی اصلی بر می گردیم.

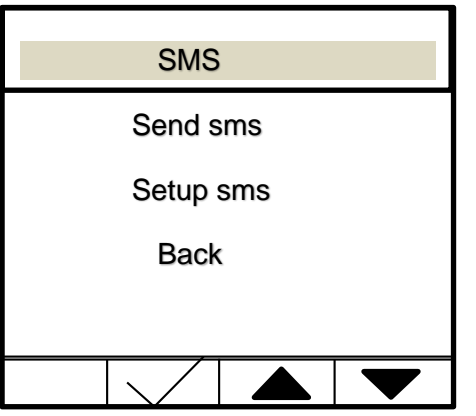

#### Setup SMS ۵-۷-۲

در این قسمت می توان ساعت ارسال SMS را در کادر Time مشخص کرد.

| Time 12 SEND off |  |
|------------------|--|
| Mob1 0000000000  |  |
| Mob2 0000000000  |  |
| Mob3 0000000000  |  |
| Mob4 0000000000  |  |
| Mob5 0000000000  |  |
|                  |  |

دستگاه امکان ذخیره پنج شماره برای ارسال sms روزانه و اتفاقات غیر عادی را دارد. شماره هایی که در انتهای آنها تیک قرار دارد sms دریافت خواهند کرد و گزینه send در مقدار on و off دارد که در صورت انتخاب گزینه off هیچ sms توسط دستگاه ارسال نمی شود. با دو بار کلیک در بخش SEND به منوی اولیه دستگاه بر می گردیم. ۶- نمایش نمودار:
 با فشردن کلید ۸ می توان وارد این بخش گردید. دربخش نمونه برداری های
 لحظه ای به صورت نمودار میله ای، جریان بر حسب تعداد دفعات نمونه برداری
 نمایش داده می شود. با فشردن دکمه های ۸ می توان جریان های دیگر را
 انتخاب کرده و با فشردن دکمه

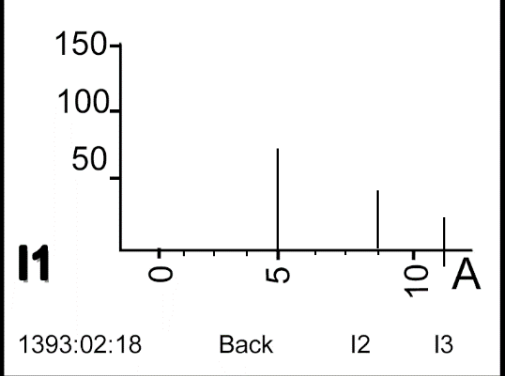

۷- نمایش اختلاف فاز :

با فشردن و نگه داشتن دکمه ∨ (Down ) وارد این منو می شویم. نمایش اختلاف فازبین ولتاژها، جریان ها، ولتاژ- جریان با فشردن و نگه داشتن دکمه ↓ وارد صفحه اصلی می شویم

| ph1=-0.79     | v13=0.010 |
|---------------|-----------|
| ph2=0.439     | v23=0.645 |
| ph3=-0.36     | v12=0.796 |
| cv1=0.801     | c13=0.998 |
| cv2=0.411     | c23=0.379 |
| cv3=0.154     | c12=-0.89 |
| 16:21:19 Back |           |

قابلیت های نرم افزار :

۱- مشاهده اطلاعات ذخیره شده در کارت حافظه به صورت جدول بر اساس تاريخ ۲- تصحیح پارامترهای جریان و توان با انتخاب مقدار CT و PTمورد نظر ۳- رسم نمودار گرافیکی جریان ، ولتاژ و توان ۳ فاز و امکان مقایسه فازها با یکدیگر ۴- ذخیره اطلاعات به فرمت Excel ۵- نمایش مقادیر جریان و توان نمونه برداری شده و رسم میله ای آن ها ۶- امکان جستجو بین اطلاعات بر اساس تاریخ یا ساعت ۷- ارتباط مستقیم با دستگاه جهت مشاهده آنلاین مقادیر ولتاژ، جریان و توان ۳ فاز (به صورت نمودار و جدول) ۸-امکان تصحیح مقادیر CT و PT از طریق نرم افزار ۹- قابلیت RESET دستگاه از طریق نرم افزار

### ۸- پورت RS485 و پروتکل MODBUS:

دستگاه جهت شبکه سازی، انتقال Online پارامترهای اندازه گیری شده به کامپیوتر، Reset دستگاه و تنظیم مقادیر CT و PT مجهز به پورت ارتباطی RS485 و پروتکل ارتباطی استاندارد MODBUS می باشد. کانکتور این ارتباط در پشت دستگاه قرار دارد.

۸-۸ مشخصات: پورت RS485 با مشخصات زیر جهت استفاده دستگاه در شبکه
 با پروتکل MODBUS در نظر گرفته شده است.

| Baud rate | 4800-9600 |
|-----------|-----------|
| Data bit  | 8         |
| Parity    | None      |
| Stop bit  | 1         |
| Slave-Id  | 1-255     |

#### ۲-۸ پروتکل MODBUS :

پروتکل MODBUS یک پروتکل استاندارد جهت ارتباط چند دستگاه در یک باس مشترک می باشد. فانکشن های ۲ و ۲ از پروتکل MODBUS در دستگاه POWER ANALYZER پشتیبانی می شوند. ۱–۲–۸ فانکشن ۳ ( خواندن رجیستر با قابلیت نوشتن وخواندن ) جهت خواندن مقادیر CT و PT از این فانکشن استفاده می شود. ضرایب CT و PT در عدد 10 ضرب می شود و در رجیسترهای 100 و 100 به صورت دو بایتی قابل خواندن و نوشتن هستند.

۲-۲-۸ فانکشن ۴ (خواندن رجیسترها با قابلیت فقط خواندن ) جهت خواندن پارامترهای اندازه گیری شده در دستگاه استفاده می شود. مقادیر به صورت ۴ بایتی ذخیره می شود.

| آدرس | تعداد بايت | پارامترها             |
|------|------------|-----------------------|
| 1000 | 4          | ولتاژ V <sub>1</sub>  |
| 1004 | 4          | ولتاژ V <sub>2</sub>  |
| 1008 | 4          | ولتاژ V3              |
| 1012 | 4          | جريانI1               |
| 1016 | 4          | جريان I <sub>2</sub>  |
| 1020 | 4          | جریان I3              |
| 1024 | 4          | توان اکتيو <b>P</b> 1 |
| 1028 | 4          | توان اكتيو P2         |
| 1032 | 4          | توان اکتيو <b>P</b> 3 |

| 1036 | 4 | توان راکتيو Q1            |
|------|---|---------------------------|
| 1040 | 4 | توان راکتيو <sub>Q2</sub> |
| 1044 | 4 | توان راکتيو <sub>Q3</sub> |
| 1048 | 4 | توان ظاهری s1             |
| 1052 | 4 | توان ظاهری s2             |
| 1056 | 4 | توان ظاهری <sub>S3</sub>  |
| 1060 | 4 | СО\$Ф1                    |
| 1064 | 4 | СО\$Ф2                    |
| 1068 | 4 | СОЅФЗ                     |

| 0 | Power Anlayzar |
|---|----------------|
|   | -              |
| ( | CPP            |
|   |                |

# زم افزار مایش سادر Power Analyzer

| 200     | 1.2  | 11 |
|---------|------|----|
| 13 - 14 | 0.00 |    |

×

|                                        |   | B          |          | 1.04  | 1.00  | 1.02  |      |      | - 10 | 0.0  | 100  |      | and a second second sec | 14        | 12 | 12  |
|----------------------------------------|---|------------|----------|-------|-------|-------|------|------|------|------|------|------|----------------------------------------------------------------------------------------------------|-----------|----|-----|
|                                        |   | Uate       | lime     | VI    | VZ    | V3    | 11   | 12   | 13   | PI   |      |      | sample                                                                                                    | - 11      | 12 | 13  |
|                                        | 4 | 1393-08-01 | 13:45:00 | 214   | 213.7 | 213.8 | 0.19 | 0.19 | 0.19 | 25.7 | 7    | 4    | 0.0002631                                                                                                    | 5         | 5  | 5   |
| لدارى اطلاعات 💦 دخيره به فرعت اكسل     |   | 1393-08-01 | 13:49:06 | 213.5 | 213.2 | 213.3 | 0.19 | 0.19 | 0.19 | 25.5 | - 5  |      | .0.0005263                                                                                                    | 0         | 0  | 0   |
|                                        |   | 1393-08-01 | 13:53:00 | 215   | 214./ | 214.8 | 0.19 | 0.19 | 0.19 | 25.9 | 8    |      | 0.0007894                                                                                                    | ß         | 0  | 0   |
| ulles a s                              |   | 1393-08-01 | 14:00:00 | 214.2 | 214   | 214   | 0.19 | 0.19 | 0.19 | 26.0 | 6    |      | 0.0010626                                                                                                    |           | 0  | 0   |
| Your Ote                               |   | 1393,08,01 | 14-07-00 | 213.1 | 212.8 | 212.9 | 0.19 | 0.19 | 0.19 | 26   | 9    |      | 0.0010320                                                                                                    |           |    |     |
| · ···································· |   | 1393-08-01 | 14:09:06 | 213.8 | 213.5 | 213.6 | 0.19 | 0.19 | 0.19 | 26   | 9    |      | 0.001315/9                                                                                                    | 0         | 0  | 0   |
| 1                                      |   | 1393-08-01 | 14-14-00 | 213.3 | 213   | 213.2 | 0.19 | 0.19 | 0.19 | 26.2 | 1    |      | 0.0015789                                                                                                    | 0         | 0  | 0   |
| ليبته                                  |   | 1393-08-01 | 14:19:06 | 213.5 | 213.3 | 213.3 | 0.19 | 0.19 | 0.19 | 26.2 | 2    |      | 0.0018421                                                                                                    | 0         | 0  | 0   |
|                                        |   | 1393-08-01 | 14:21:00 | 212.8 | 212.5 | 212.6 | 0.19 | 0.19 | 0.19 | 26   | 9    |      | 0.0021052                                                                                                    | 0         | 0  | 0   |
| al fine a                              |   | 1393-08-01 | 14:28:00 | 213.2 | 212.9 | 212.9 | 0.19 | 0.19 | 0.19 | 26   | 6    |      | 0.00021032                                                                                                    | 0         |    | 0   |
| يم ديادرام                             |   | 1393-08-01 | 14:29:06 | 213.2 | 213   | 213   | 0.19 | 0.19 | 0.19 | 26.1 | 6    |      | 0.0023684                                                                                                    | 0         | 0  | U   |
| -                                      |   | 1393-08-01 | 14:35:00 | 213   | 212.6 | 212.7 | 0.19 | 0.19 | 0.19 | 26.3 | 2    |      | 0.0026315                                                                                                    | 0         | 0  | 0   |
| - 400 00                               |   | 1393-08-01 | 14:39:06 | 213.7 | 213.4 | 213.5 | 0.19 | 0.19 | 0.19 | 26.4 | 3    |      |                                                                                                    | in.       |    | 1   |
| al Sha awa                             |   | 1393-08-01 | 14:42:00 | 212.7 | 212.4 | 212.4 | 0.2  | 0.2  | 0.2  | 26.3 | 3    | جدول | تموته بردارى ت                                                                                                    | وان ظاهري |    |     |
|                                        |   | 1393-08-01 | 14:49:00 | 212.9 | 212.6 | 212.7 | 0.2  | 0.2  | 0.2  | 26.4 | 3    |      | sample                                                                                                    | S1        | S2 | \$3 |
|                                        |   | 1393-08-01 | 14:49:06 | 213   | 212.8 | 212.9 | 0.2  | 0.2  | 0.2  | 26.3 | 3    |      |                                                                                                    |           |    |     |
| 9.4ee                                  |   | 1393-08-01 | 14:56:01 | 214.1 | 213.8 | 213.9 | 0.2  | 0.2  | 0.2  | 26.6 | 6    | •    | U.I.                                                                                                    | U         | 0  | U   |
|                                        |   | 1393-08-01 | 14:59:07 | 214.8 | 214.5 | 214.5 | 0.2  | 0.2  | 0.2  | 26.6 | 6    |      | 0.2                                                                                                    | 0         | 0  | 0   |
| ەب كىيد 👻                              |   | 1393-08-01 | 15:03:01 | 216.6 | 216.3 | 216,3 | 0.19 | 0.19 | 0.19 | 26   | 9    |      | 0.3                                                                                                    | 0         | 0  | 0   |
|                                        |   | 1393-08-01 | 15:09:07 | 216.4 | 216.2 | 216.2 | 0.19 | 0.19 | 0.19 | 26.2 | 2    |      | 0.4                                                                                                    | 0         | 0  | 0   |
|                                        |   | 1393-08-01 | 15:10:01 | 213.6 | 213.4 | 213.4 | 0.19 | 0.19 | 0.19 | 25.9 | 9    |      | 0.6                                                                                                    | 0         | 0  | 0   |
| 1 1 n                                  |   | 1393-08-01 | 15:17:01 | 215.9 | 215.6 | 215.7 | 0.2  | 0.2  | 0.2  | 26.5 | 2    |      | 0.5                                                                                                    | U         | 0  | 0   |
|                                        |   | 1393-08-01 | 15:13:07 | 216.3 | 216.5 | 215.5 | 0.20 | 0.2  | 0.10 | 26.8 | /    |      | 0.6                                                                                                    | 0         | 0  | 0   |
|                                        |   | 1393/08/01 | 15.29.07 | 216.5 | 210.7 | 216.0 | 0.19 | 0.13 | 0.13 | 20.0 | 3    |      | 0.7                                                                                                    | 0         | 0  | 0   |
| and the second                         |   | 1393-08-01 | 15.23.07 | 212.0 | 210.5 | 215.5 | 0.13 | 0.13 | 0.2  | 20.4 | 6    |      | 0.8000001                                                                                                    | 0         | 0  | 0   |
|                                        |   | 1393-08-01 | 15-39-01 | 215.2 | 214.8 | 214.9 | 0.2  | 0.2  | 0.2  | 26.5 | 5    |      | 0.9000001                                                                                                    | 0         | 0  | 0   |
|                                        |   | 1393-08-01 | 15:39:07 | 215.5 | 215.2 | 215.3 | 0.2  | 0.2  | 0.2  | 26.7 | 7    |      | 0.3000001                                                                                                    | U         |    |     |
| ارتباط enine یا دستگاه                 |   | 1292.08.01 | 15.45.01 | 216.4 | 216.1 | 216.1 | 0.10 | 0.10 | 0.10 | 26.7 | T.C. |      | 1                                                                                                    | 0         | 0  | 0   |

- ۱- انتخاب زبان مورد نظر (به صورت پیش فرض فارسی می باشد)
- ۲- بارگذاری اطلاعات (نام پوشه انتخابی باید باشماره دستگاه همخوانی داشته باشد)
  - ۳- ذخیره اطلاعات داده شده در جدول ۸ به فرمت اکسل
  - ۴- تغییر مقادیر جریان و توان اطلاعات جدول ۸ با توجه به ضریب
     CT انتخابی
  - ۵- رسم مقادیر نشان داده شده در جدول۸ (مقادیر جریان ، ولتاژ ،
     توان سه فاز جریان و توان نمونه برداری شده )
  - ۶- امکان جستجو بین تاریخ و یا ساعت معین در مقادیر جدول ۸
    - ۲- امکان برقراری ارتباط با دستگاه

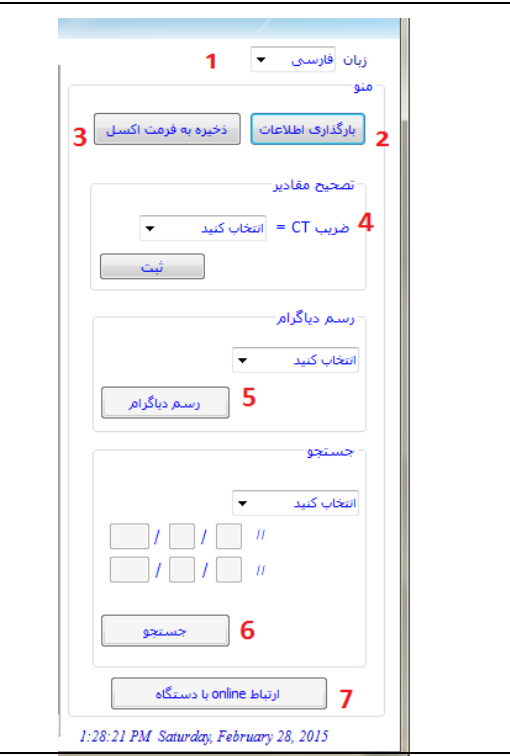

 جدول اطلاعات روزانه ۹- جدول نمونه برداری جریان ۱۰- جدول نمونه برداری توان ظاهری

|   | = 0.00263           | 1579            | ريان            | ل نمونه برداری ج                          | ع جدوا | )                     |                                      |                                         |                                   |                                   |                                         |                                         | 8 <sub>(CT</sub>                          | =5) 4                                        | اطلاعات روزاة                                                      | دول |
|---|---------------------|-----------------|-----------------|-------------------------------------------|--------|-----------------------|--------------------------------------|-----------------------------------------|-----------------------------------|-----------------------------------|-----------------------------------------|-----------------------------------------|-------------------------------------------|----------------------------------------------|--------------------------------------------------------------------|-----|
|   | 13                  | 12              | 11              | sample                                    |        | ×2                    | P1                                   | 13                                      | 12                                | - 11                              | V3                                      | V2                                      | V1                                        | Time                                         | Date                                                               |     |
| Г | 5                   | 5               | 5               | 0.0002631                                 | 4      | 7                     | 25.7                                 | 0.19                                    | 0.19                              | 0.19                              | 213.8                                   | 213.7                                   | 214                                       | 13:46:00                                     | 1393-08-01                                                         |     |
| Ŀ | 0                   | 0               | 0               | 0.0005263                                 |        | <sup>≡</sup> 5        | 25.5                                 | 0.19                                    | 0.19                              | 0.19                              | 213.3                                   | 213.2                                   | 213.5                                     | 13:49:06                                     | 1393-08-01                                                         |     |
| ŀ |                     |                 | 0               | 0.0003203                                 |        | 8                     | 25.9                                 | 0.19                                    | 0.19                              | 0.19                              | 214.8                                   | 214.7                                   | 215                                       | 13:53:00                                     | 1393-08-01                                                         |     |
| - | 0                   | 0               | 0               | 0.0007894                                 |        | 6                     | 26                                   | 0.19                                    | 0.19                              | 0.19                              | 214                                     | 214                                     | 214.2                                     | 13:59:06                                     | 1393-08-01                                                         |     |
| L | 0                   | 0               | 0               | 0.0010526                                 |        | 8                     | 25.8                                 | 0.19                                    | 0.19                              | 0.19                              | 213.4                                   | 213.3                                   | 213.5                                     | 14:00:00                                     | 1393-08-01                                                         |     |
| Γ | 0                   | 0               | 0               | 0.00131579                                |        | 9                     | 26                                   | 0.19                                    | 0.19                              | 0.19                              | 212.9                                   | 212.8                                   | 213.1                                     | 14:07:00                                     | 1393-08-01                                                         |     |
| ŀ | 0                   | 0               | 0               | 0.0016799                                 |        | 9                     | 26                                   | 0.19                                    | 0.19                              | 0.19                              | 213.6                                   | 213.5                                   | 213.8                                     | 14:09:06                                     | 1393-08-01                                                         |     |
| ŀ |                     | 0               | 0               |                                           |        | 1                     | 26.2                                 | 0.19                                    | 0.19                              | 0.19                              | 213.2                                   | 213                                     | 213.3                                     | 14:14:00                                     | 1393-08-01                                                         |     |
|   | 0                   | 0               | 0               | 0.0018421                                 |        | 2                     | 26.2                                 | 0.19                                    | 0.19                              | 0.19                              | 213.3                                   | 213.3                                   | 213.5                                     | 14:19:06                                     | 1393-08-01                                                         |     |
|   | 0                   | 0               | 0               | 0.0021052                                 |        | 9                     | 26                                   | 0.19                                    | 0.19                              | 0.19                              | 212.6                                   | 212.5                                   | 212.8                                     | 14:21:00                                     | 1393-08-01                                                         |     |
|   | 0                   | 0               | 0               | 0.0023684                                 |        | 6                     | 26                                   | 0.19                                    | 0.19                              | 0.19                              | 212.9                                   | 212.9                                   | 213.2                                     | 14:28:00                                     | 1393-08-01                                                         |     |
|   | -                   | -               | -               | 0.0000045                                 |        | 6                     | 26.1                                 | 0.19                                    | 0.19                              | 0.19                              | 213                                     | 213                                     | 213.2                                     | 14:29:06                                     | 1393-08-01                                                         |     |
|   | 0                   | 0               | 0               | 0.0026315                                 |        | 2                     | 26.3                                 | 0.19                                    | 0.19                              | 0.19                              | 212.7                                   | 212.6                                   | 213                                       | 14:35:00                                     | 1393-08-01                                                         |     |
|   | • 📖                 |                 |                 |                                           | _ ·    | 3                     | 26.4                                 | 0.19                                    | 0.19                              | 0.19                              | 213.5                                   | 213.4                                   | 213.7                                     | 14:39:06                                     | 1393-08-01                                                         |     |
|   |                     | 10              | وان ظاهری       | ل نمونه پرداری تو                         | جدو    | 3                     | 26.3                                 | 0.2                                     | 0.2                               | 0.2                               | 212.4                                   | 212.4                                   | 212.7                                     | 14:42:00                                     | 1393-08-01                                                         |     |
| Г | \$3                 | S2              | S1              | sample                                    |        | 3                     | 26.4                                 | 0.2                                     | 0.2                               | 0.2                               | 212.7                                   | 212.6                                   | 212.9                                     | 14:49:00                                     | 1393-08-01                                                         |     |
| - |                     |                 |                 |                                           |        | 3                     | 26.3                                 | 0.2                                     | 0.2                               | 0.2                               | 212.9                                   | 212.8                                   | 213                                       | 14:49:06                                     | 1393-08-01                                                         |     |
| _ | U                   | U               | U               | 0.1                                       | ٩      | 6                     | 26.6                                 | 0.2                                     | 0.2                               | 0.2                               | 213.9                                   | 213.8                                   | 214.1                                     | 14:56:01                                     | 1393-08-01                                                         |     |
|   | 0                   | 0               | 0               | 0.2                                       |        | 6                     | 26.6                                 | 0.2                                     | 0.2                               | 0.2                               | 214.5                                   | 214.5                                   | 214.8                                     | 14:59:07                                     | 1393-08-01                                                         |     |
|   | 0                   | 0               | 0               | 0.3                                       |        | 9                     | 26                                   | 0.19                                    | 0.19                              | 0.19                              | 216.3                                   | 216.3                                   | 216.6                                     | 15:03:01                                     | 1393-08-01                                                         |     |
|   | 0                   | 0               | 0               | 0.4                                       |        | 2                     | 26.2                                 | 0.19                                    | 0.19                              | 0.19                              | 216.2                                   | 216.2                                   | 216.4                                     | 15:09:07                                     | 1393-08-01                                                         |     |
| ŀ |                     |                 |                 | 0.4                                       |        | 9                     | 25.9                                 | 0.19                                    | 0.19                              | 0.19                              | 213.4                                   | 213.4                                   | 213.6                                     | 15:10:01                                     | 1393-08-01                                                         |     |
| Ŀ |                     | 0               | 0               | 0.5                                       |        | 5                     | 26.5                                 | 0.2                                     | 0.2                               | 0.2                               | 215.7                                   | 215.6                                   | 215.9                                     | 15:17:01                                     | 1393-08-01                                                         |     |
| - | 0                   |                 |                 |                                           |        | 7                     | 26.8                                 | 0.2                                     | 0.2                               | 0.2                               | 216.6                                   | 216.5                                   | 216.9                                     | 15:19:07                                     | 1393-08-01                                                         |     |
|   | 0                   | 0               | 0               | 0.6                                       |        |                       |                                      |                                         |                                   |                                   |                                         | 040.7                                   | 040.0                                     | 45.04.04                                     | 4000 00 04                                                         |     |
|   | 0                   | 0               | 0               | 0.6                                       |        | 5                     | 26.6                                 | 0.19                                    | 0.19                              | 0.19                              | 216.8                                   | 216.7                                   | 216.9                                     | 15:24:01                                     | 1393-08-01                                                         |     |
|   | 0                   | 0               | 0               | 0.6                                       |        | 5                     | 26.6<br>26.4                         | 0.19<br>0.2                             | 0.19                              | 0.19                              | 216.8<br>215.3                          | 215.3                                   | 216.9                                     | 15:24:01                                     | 1393-08-01                                                         |     |
|   | 0                   | 0<br>0<br>0     | 0               | 0.6<br>0.7<br>0.8000001                   |        | 5<br>4<br>5           | 26.6<br>26.4<br>26.5                 | 0.19<br>0.2<br>0.2                      | 0.19<br>0.19<br>0.2               | 0.19<br>0.19<br>0.2               | 216.8<br>215.3<br>216                   | 216.7<br>215.3<br>216                   | 216.9<br>215.6<br>216.3                   | 15:24:01<br>15:29:07<br>15:31:01             | 1393-08-01<br>1393-08-01<br>1393-08-01                             |     |
|   | 0 0 0 0 0 0 0       | 0 0 0 0 0       | 0 0 0 0         | 0.6<br>0.7<br>0.8000001<br>0.9000001      |        | 5<br>4<br>5<br>5      | 26.6<br>26.4<br>26.5<br>26.5         | 0.19<br>0.2<br>0.2<br>0.2               | 0.19<br>0.19<br>0.2<br>0.2        | 0.19<br>0.19<br>0.2<br>0.2        | 216.8<br>215.3<br>216<br>214.9          | 216.7<br>215.3<br>216<br>214.8          | 216.9<br>215.6<br>216.3<br>215.2          | 15:29:07<br>15:31:01<br>15:38:01             | 1393-08-01<br>1393-08-01<br>1393-08-01<br>1393-08-01               |     |
|   | 0 0 0 0 0 0 0 0 0 0 | 0 0 0 0 0 0 0 0 | 0 0 0 0 0 0 0 0 | 0.6<br>0.7<br>0.8000001<br>0.9000001<br>1 |        | 5<br>4<br>5<br>5<br>7 | 26.6<br>26.4<br>26.5<br>26.5<br>26.7 | 0.19<br>0.2<br>0.2<br>0.2<br>0.2<br>0.2 | 0.19<br>0.19<br>0.2<br>0.2<br>0.2 | 0.19<br>0.19<br>0.2<br>0.2<br>0.2 | 216.8<br>215.3<br>216<br>214.9<br>215.3 | 216.7<br>215.3<br>216<br>214.8<br>215.2 | 216.9<br>215.6<br>216.3<br>215.2<br>215.5 | 15:29:07<br>15:31:01<br>15:38:01<br>15:39:07 | 1393-08-01<br>1393-08-01<br>1393-08-01<br>1393-08-01<br>1393-08-01 |     |

|   | 1 = 0.0026 | 531579 | ريان | .ول نمونه برداری چ | جد |
|---|------------|--------|------|--------------------|----|
| ^ | 13         | 12     | 11   | sample             |    |
|   | 5          | 5      | 5    | 0.0002631          | •  |
|   | 0          | 0      | 0    | 0.0005263          |    |
|   | 0          | 0      | 0    | 0.0007894          |    |
| = | 0          | 0      | 0    | 0.0010526          |    |
| 1 | 0          | 0      | 0    | 0.00131579         |    |
|   | 0          | 0      | 0    | 0.0015789          |    |
|   | 0          | 0      | 0    | 0.0018421          |    |
|   | 0          | 0      | 0    | 0.0021052          |    |
|   | 0          | 0      | 0    | 0.0023684          |    |
| Ŧ | 0          | 0      | 0    | 0.0026315          |    |
|   | <          |        | m    |                    | 11 |

|   | 33 | 26 | 31 | aumpro    |   |  |
|---|----|----|----|-----------|---|--|
|   | 0  | 0  | 0  |           | • |  |
|   | 0  | 0  | 0  | 0.2       |   |  |
|   | 0  | 0  | 0  | 0.3       |   |  |
|   | 0  | 0  | 0  | 0.4       |   |  |
| E | 0  | 0  | 0  | 0.5       |   |  |
|   | 0  | 0  | 0  | 0.6       |   |  |
|   | 0  | 0  | 0  | 0.7       |   |  |
|   | 0  | 0  | 0  | 0.8000001 |   |  |
|   | 0  | 0  | 0  | 0.9000001 |   |  |
| + | 0  | 0  | 0  | 1         |   |  |
|   | •  |    |    |           |   |  |

| CPP                     | Ĭ.                                    | stOnline#1 |          | مترل پژوفان پارت کور |
|-------------------------|---------------------------------------|------------|----------|----------------------|
| S Received Date Plot    | Write Status :                        | Read 5     | Ratus :  |                      |
| onmunication Parameters | Set the parameters of the transformer | Set        | Incoming |                      |
| Pot +                   | PT(x10) • Write                       |            |          |                      |
| Baud Rate 9500 +        | CT (x10) Wite                         |            |          |                      |
| Ceta Ets : 8 +          | Set                                   |            |          |                      |
| Party: None +           |                                       |            |          |                      |
| Stor Bis                | Address Value                         |            |          |                      |
|                         |                                       |            |          |                      |
| Open Pot Ocea Port      |                                       |            |          |                      |
| odous Fol               |                                       |            |          |                      |
| n                       |                                       |            |          |                      |
| Entrop Discolutions De  |                                       |            |          |                      |
| Address Resider: 1000   |                                       |            |          |                      |
| research regard road    |                                       |            |          |                      |
| Length : 10             |                                       |            |          |                      |
| Scan Rate ims) : 1000   |                                       |            |          |                      |
|                         |                                       |            |          |                      |

#### ار تباط online با دستگاه

Modbus Tab : تعیین مشخصات پورت و پروتکل مدباس

Received Date Tab :جدول مقادیر دریافتی از دستگاه

Port : رسم مقادیر دریافتی از دستگاه به صورت نمودار

۸-۱ تعیین پارامترهای ارتباط سریال ۸-۲ مشخص کردن پورت ارتباطی بین کامپیوتر و دستگاه ۳-۸ تعیین نرخ انتقال اطلاعات ۸-۴ تعیین تعداد Data bit ۸-۵ تعنین Parity ۸-۶ مشخص کردن تعداد stop bit ۸-۸ بازکردن یورت مورد نظر که بعد از تعیین پارامترهای قبل امکان پذیر است ۸–۸ بستن پورت ۸-۹ تعیین مشخصات پروتکل مدباس ۸-۱۰ مشخص کردن آدرس slave (برای دستگاه ها ۱۰۰ می باشد ) ٨-١١ تعيين فانكشن استفاده شده (فانكشن ٤ : خواندن مقادير جريان ، ولتاژ سه فاز و فانکشن ۳ : خواندن مقادیر PTو CT) ۸-۱۲ تعیین آدرس مورد نظر با توجه به جدول ۲۱-۸ ۸-۱۳ مشخص کردن تعداد رجیسترهای مورد نظر ۱۴ معیین زمان اسکن ( به صورت پیش فرض 18 است ) ۱۵–۸ برقراری ارتباط با دستگاه ۱۶–۸ قطع ارتباط با دستگاه

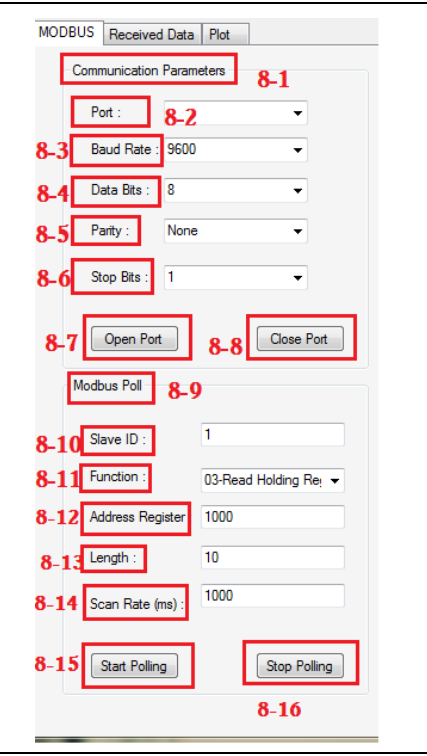

|                                                   |          |       | Write Status : |  |  |  |  |  |
|---------------------------------------------------|----------|-------|----------------|--|--|--|--|--|
| Set the parameters of the transformer <b>8-17</b> |          |       |                |  |  |  |  |  |
| PT                                                | (x10) :  | 8-18  | Write          |  |  |  |  |  |
| СТ                                                | (x10):   | 8-19  | Write          |  |  |  |  |  |
|                                                   | Set 8-20 |       |                |  |  |  |  |  |
|                                                   |          |       |                |  |  |  |  |  |
|                                                   | Address  | Value |                |  |  |  |  |  |
| *                                                 |          |       |                |  |  |  |  |  |
| 8-:                                               | 21       |       |                |  |  |  |  |  |
|                                                   |          |       |                |  |  |  |  |  |
|                                                   |          |       |                |  |  |  |  |  |
|                                                   |          |       |                |  |  |  |  |  |

۲۷–۸ تنظیم پارامترهای PT و CT
 ۲۸–۱۸ بنت مقدار PT مورد نظر دستگاه
 ۲۹–۸ بنت مقدار CT مورد نظر دستگاه
 ۲۰–۸ بس از ثبت مقادیر CT و PT
 دستگاه باید Reset شوند، تا مقادیر
 جدید بازنشانی شوند.
 ۲۵–۸ نشان دادن آدرس رجیسترهای
 مورد نظر با مقادیر آن ها

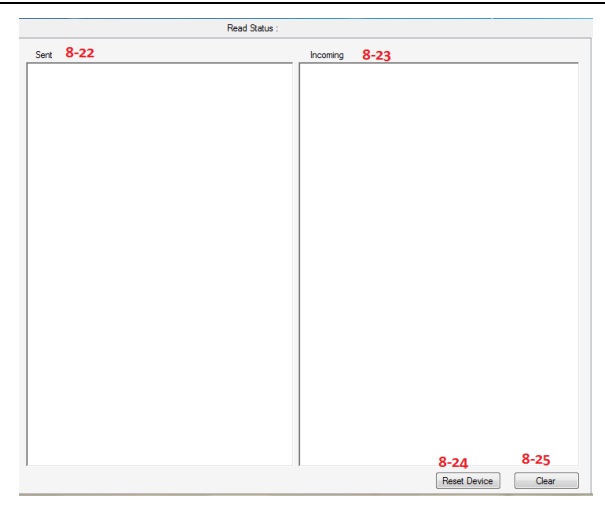

۲۲-۸ لیست مقادیر ارسالی به دستگاه ۲۳-۸ لیست مقادیر دریافتی از دستگاه Reset ۸-۲۴ کردن جداول ۲۲-۸ و ۲۳-۸